# アルムネット取扱い説明書 <sup>同志社不動産会 R・E クローバー 俱楽部会員サイト</sup>

会員サイトURL (http://clover-club.alumnet.jp/)

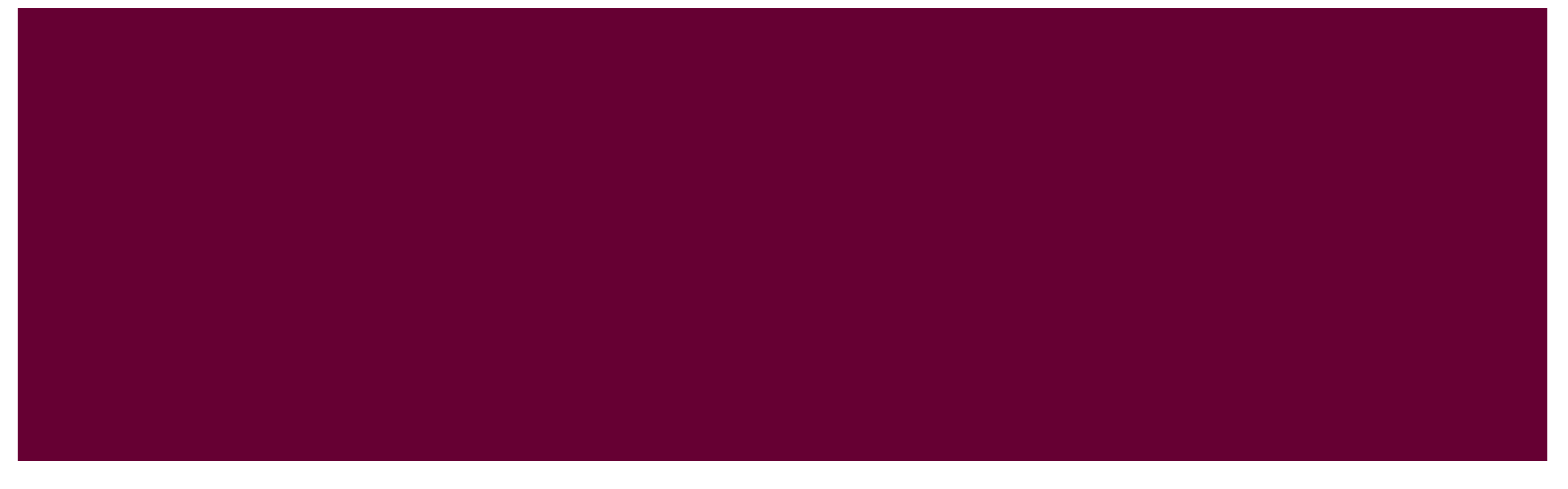

| 1 | ログイン方法                                                                                     | 1<br>1<br>2          |
|---|--------------------------------------------------------------------------------------------|----------------------|
| 2 | トップページ                                                                                     | 4                    |
| 3 | ユーザーセンター画面 ・・・・・・・・・・・・・・・・・・・・・・・・・・・・・・・・・・・・                                            | 5                    |
| 4 | 個人情報を登録・編集する<br>ー1 パスワードを変更する<br>ー2 プロフィール情報を登録・編集する<br>ー3 アイコン写真を登録する                     | 6<br>6<br>7<br>10    |
| 5 | イベントの出欠回答をする<br>一1 招待状から出欠回答する<br>ー2 会員サイト"アルムネット"から出欠回答する<br>ー3 会員サイト"アルムネット"から出欠登録の変更をする | 13<br>14<br>15<br>18 |
| 6 | 会員検索をする                                                                                    | 19                   |
| 7 | 問い合わせ(不具合やご意見がある場合)・・・・・・・・・・・・・・・・・・・・・・・・・・・・・・・・・・・・                                    | 21                   |

#### 1-1 ログイン画面

ユーザD及びパスワードを入力の上、「ログイン」ボタンを押してください。 初期パスワードは全会員一律のパスワードですので、必ず任意のパスワードに変更してください。

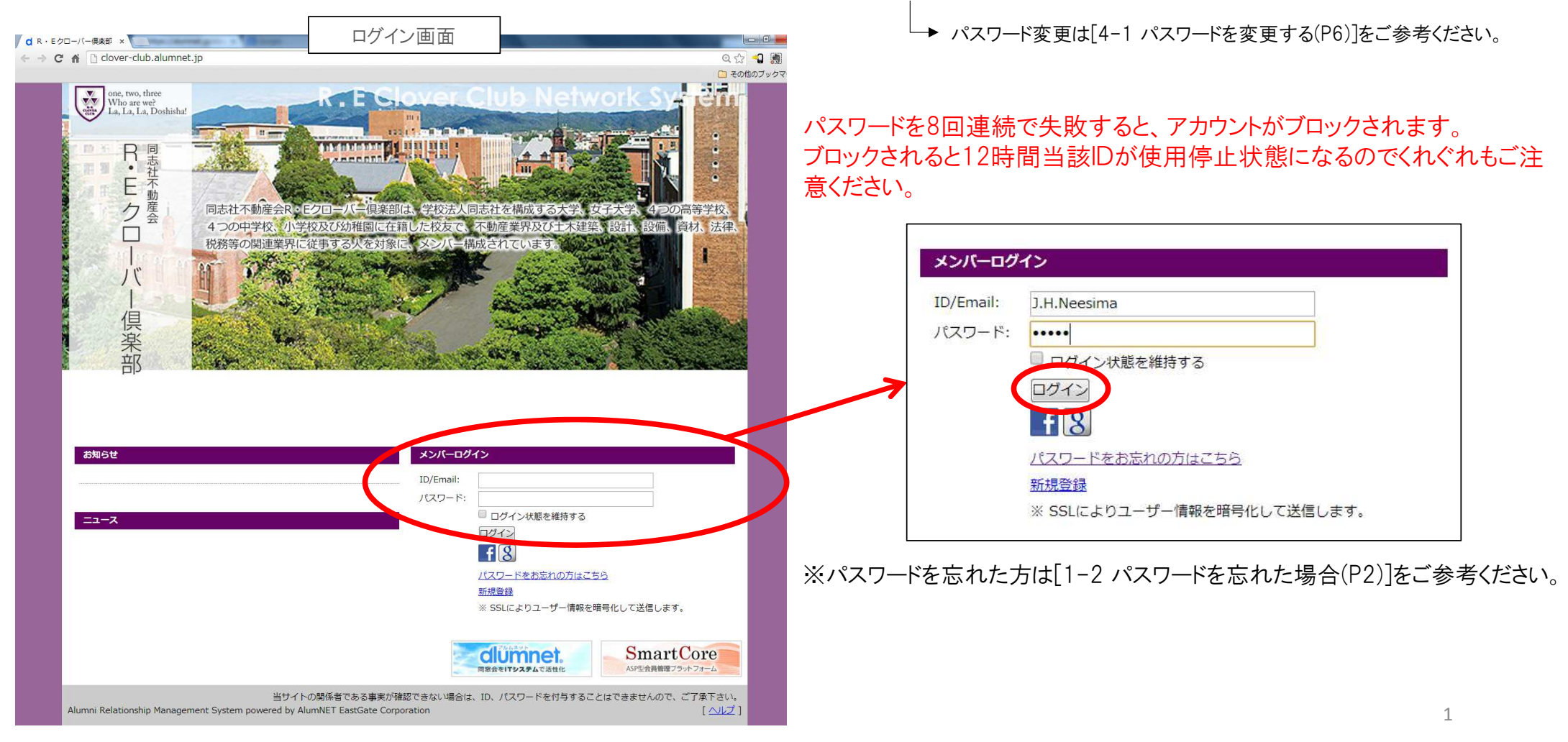

1-2 パスワードを忘れた場合(パスワード再設定)①

ログイン画面の"パスワードのお忘れの方はこちら"をクリックし、パスワード再設定画面へ移動します。 必要事項の入力を行い、「送信」ボタンを押してください。

入力情報が正しければ、メールアドレスにパスワードリセットのURLが送信されます。

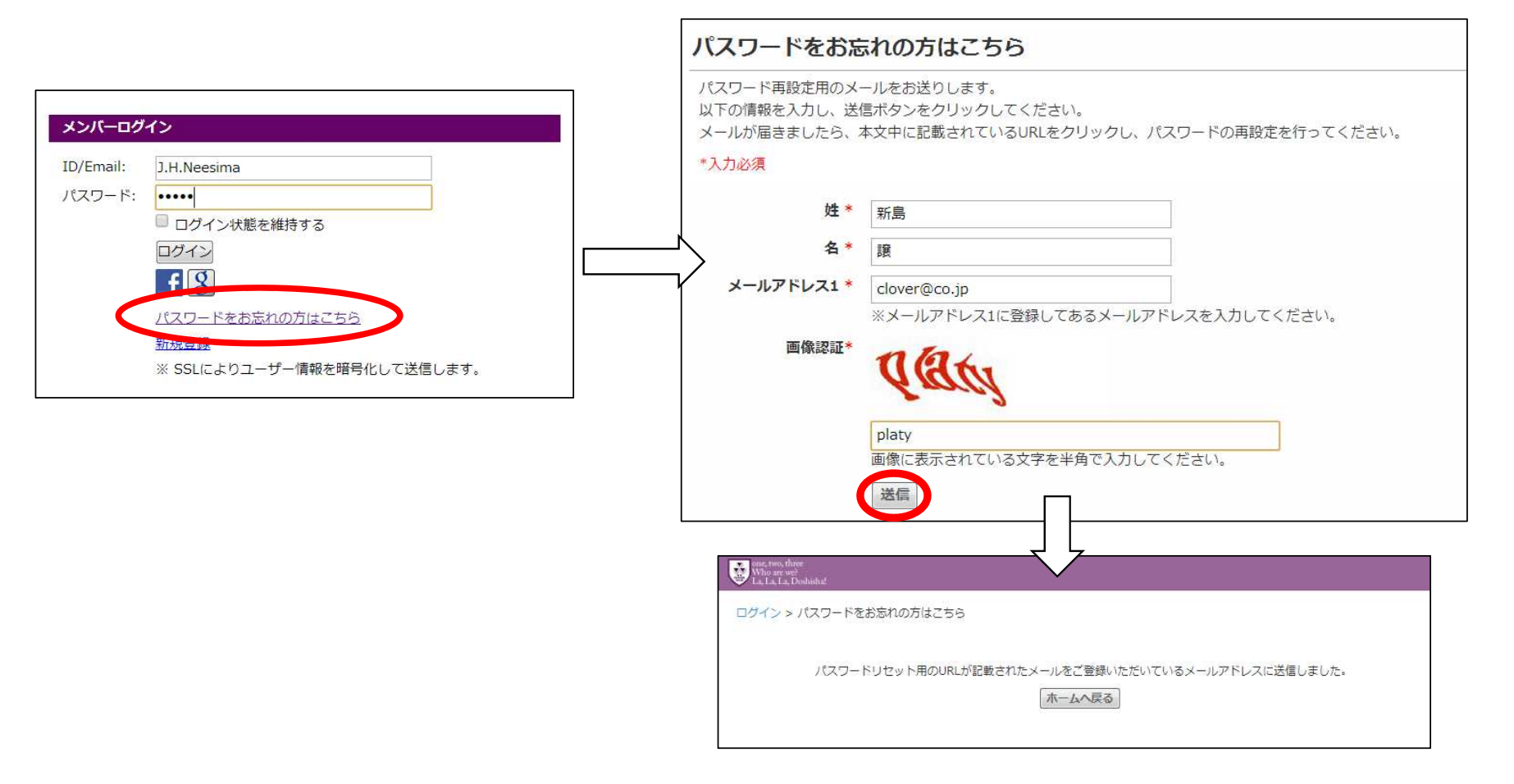

#### 1-2 パスワードを忘れた場合(パスワード再設定)②

送られてきたメールのURLをクリックしていただくとパスワード変更画面に移ります。

新しいパスワードを入力していただき、「保存」ボタンを押していただくとパスワード変更手続きが完了します。

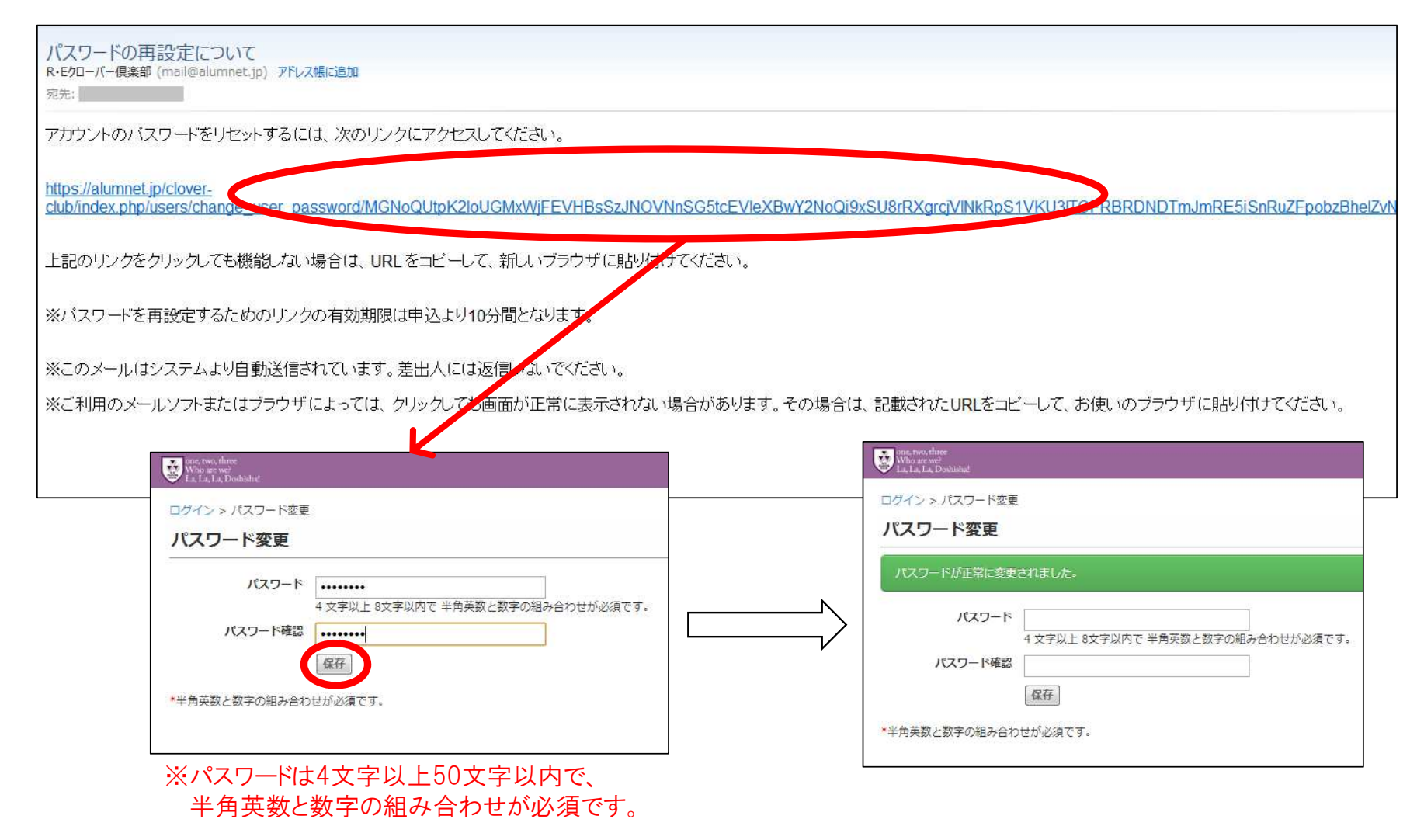

## 2 トップページ ログイン後の画面です。

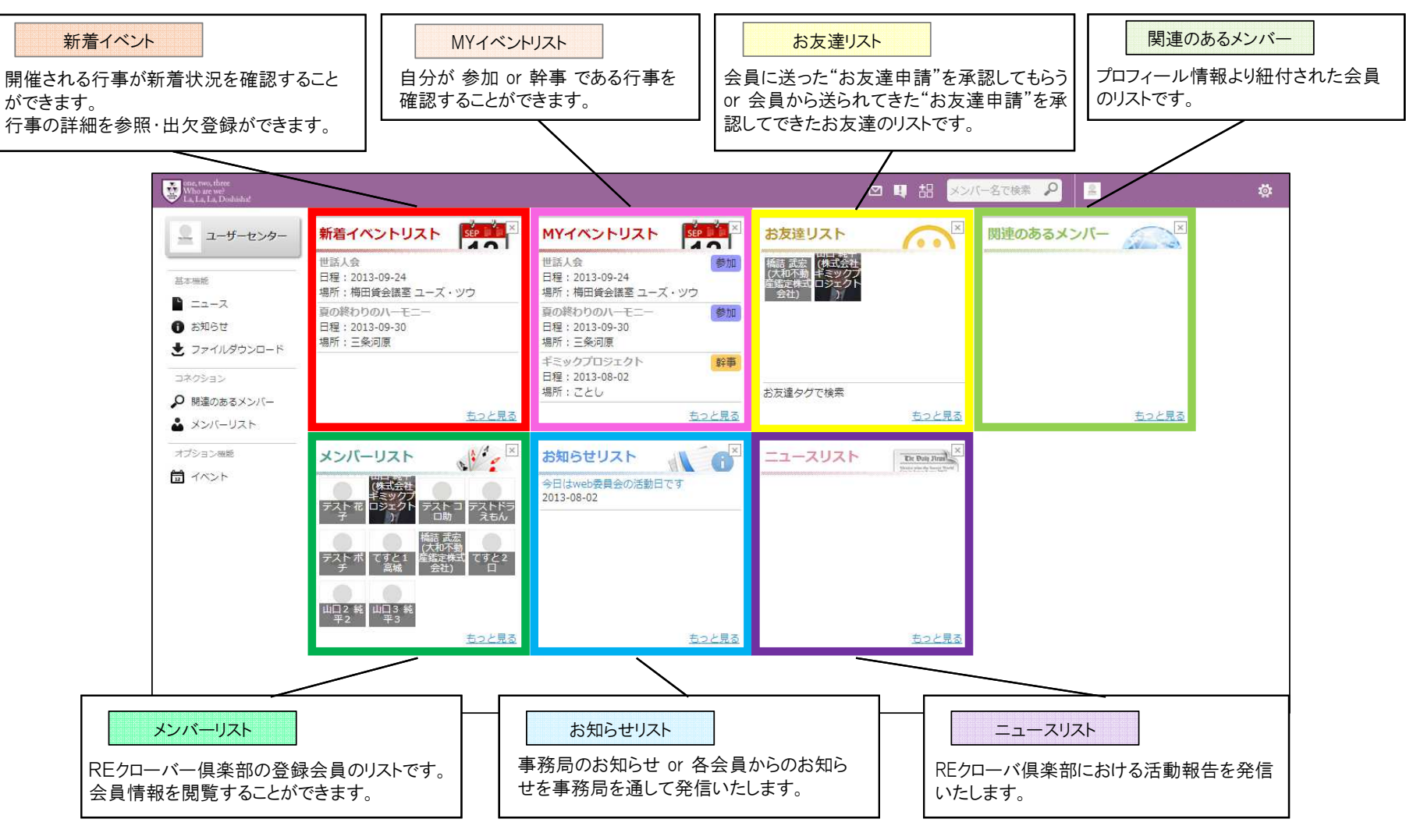

4

#### 3 ユーザーセンター画面

トップ画面の左上の「ユーザーセンター」をクリックすると、ユーザーセンター画面に移動します。

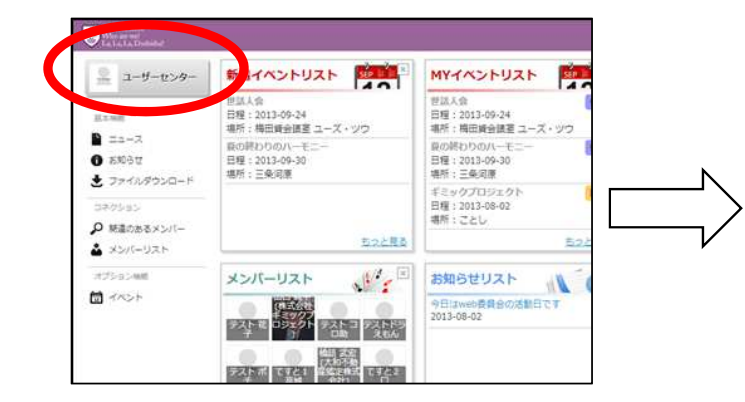

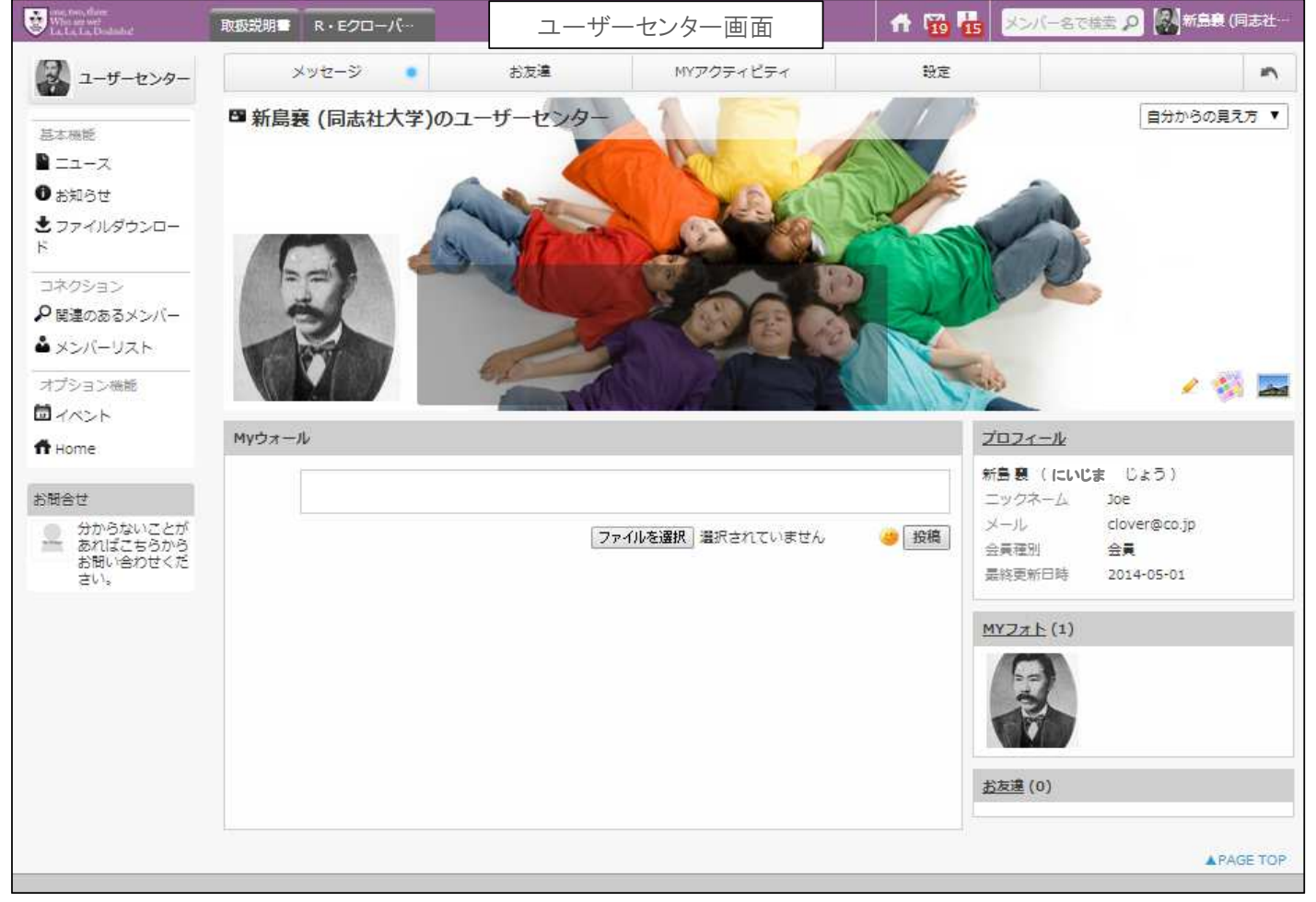

4-1 パスワードを変更する

ユーザーセンター画面上部の"設定"をクリックすると設定項目一覧が表示されるので、"パスワード変更"をクリックする。 パスワード変更画面に移行するので指示に従い、新しいパスワードを設定し、「保存」ボタンを押してください。 ※パスワードは4文字以上50文字以内で、半角英数と数字の組み合わせが必須です。

|                                     |                               |                                                                                                    | パスワ-         | -ド変更画面                            |
|-------------------------------------|-------------------------------|----------------------------------------------------------------------------------------------------|--------------|-----------------------------------|
| Who are we?<br>La, La, La, Dosholu? | 取扱説明書 R・Eクロー/(…               |                                                                                                    |              |                                   |
| 2 2-4-2>9-                          | メッセージ <b>あ友達 MYアクティビティ 設定</b> |                                                                                                    | スワード役員       | 2                                 |
|                                     | 四新島裏(同志社大学)のユーザーセンター          | HOME                                                                                                    | > 新島襄 (同志社大学 | *)のユーザーセンター > バスワード変更             |
| ●本価肥 ■ ニュース                         |                               | H Contraction of the second second se | 見在のパスワード*    | <u> </u>                          |
| 0 ಕಸ್ರಾರಕ                           |                               |                                                                                                    |              |                                   |
| ★ファイルダウンロード                         | 設定                            | ÷                                                                                                    | 析しいパスワード*    |                                   |
| コネクション<br>のあるメンバー                   |                               | 新島器 (同志社大学)                                                                                                    |              | 4 文字以上 8文字以内で 半角英数と数字の組み合わせが必須です。 |
| ▲ メンバーリスト                           | プロフィール情報                      | 7-4-729-8                                                                                                    | パスワード確認*     |                                   |
| オプション機能                             |                               |                                                                                                    |              |                                   |
| Home                                | マカウント設定                       | 基本標能                                                                                                    |              | 保存                                |
|                                     | My0x-JL Z2                    | ご プロフィール情報                                                                                                    |              |                                   |
| お加当せ 分からないことがあ                      |                               | 🗹 メッセージ                                                                                                    |              |                                   |
| ここでもつかった市 い合わせください。                 | - バスノート強要                     | MYJ# H                                                                                                    |              |                                   |
|                                     |                               | また お友達                                                                                                    |              |                                   |
|                                     | ユーザーセーー公開設定                   | MY=                                                                                                    |              |                                   |
|                                     |                               |                                                                                                    |              |                                   |
|                                     |                               | オフション機能                                                                                                    |              |                                   |
|                                     |                               | 間 MYイベント                                                                                                    |              |                                   |
|                                     |                               | 基本設定                                                                                                    |              |                                   |
|                                     |                               | アカウント設定                                                                                                    |              |                                   |
|                                     | V                             | ▲ パスワード変更                                                                                                    |              |                                   |
|                                     |                               |                                                                                                    |              |                                   |
|                                     |                               | n Home                                                                                                    |              |                                   |

#### 4-2 プロフィール情報を登録・編集する①

設定項目一覧のうち"プロフィール情報"をクリックすると、プロフィール画面に移ります。 プロフィール情報の"基本情報"の内容を確認してください。 訂正箇所があれば右上の「プロフィールを編集」ボタンをクリックしてください。

| 設定           | Who are we'<br>La, La, La, Doshishat | 取扱説明書 R・Eクローパー           | プロフィール區            | 画面        |        | ▲ 1 4 2 2 2 2 2 2 2 2 2 2 2 2 2 2 2 2 2 2 |
|--------------|--------------------------------------|--------------------------|--------------------|-----------|--------|-------------------------------------------|
|              | ス ユーザーセンター                           | メッセージ 🔹                  | お友達                | MYアクティビティ | 設定     | •                                         |
| プロフィール情報     |                                      | 四基本情報                    |                    |           |        |                                           |
| アカウント設定      |                                      | HOME > 新島襞(同志社大学) のユーザーセ | ンター > 甚本情報         |           |        |                                           |
|              | <ul> <li>● お知らせ</li> </ul>           | 自分からの見え方 🔻               |                    |           | プロフィール | を編集 プロフィール                                |
| パスワード変更      | 보 ファイルダウンロード                         | ログイン情報                   |                    |           |        | 基本情報                                      |
|              | コネクション                               | ・ニックネーム Joe              |                    |           |        | 勤務先                                       |
| ユーサーセンター公開設定 | ▶ 関連のあるメンバー                          | 基本情報                     |                    |           |        |                                           |
|              | ▲ メンバーリスト                            | •姓 新島                    | ・(旧姓)              | •名 襄      |        | 経歴                                        |
|              | オプション機能                              | ・姓 (かな) にいじま             | ・名(かな) じょう         |           |        |                                           |
|              | ff Home                              | メールアドレス                  |                    |           |        |                                           |
|              | お問合わせ                                | ・メールアドレス1 clover@c       | co.jp • ;          | メールアドレス2  |        |                                           |
|              | 分からないことがあ<br>わげごちらからお開               | 連絡先                      |                    |           |        |                                           |
|              | い合わせください。                            | ・携帯電話番号                  |                    |           |        |                                           |
|              |                                      | ホームページ                   |                    |           |        |                                           |
|              |                                      | ・ホームページ http://w         | ww.doshisha.ac.jp/ |           |        |                                           |
|              |                                      | 誕生日                      |                    |           |        |                                           |
|              |                                      | ・誕生日 1843/2/12           |                    |           |        |                                           |
|              |                                      | 紹介者                      |                    |           |        |                                           |

#### 4-2 プロフィール情報を登録・編集する②

基本情報編集画面の指示に従い、新たな情報を入力してください。また項目別に、公開・非公開の別を設定してください。 基本情報のすべて入力が終われば、画面下の「保存」ボタンを押してしてくたさい。

| who are we?<br>La, La, La, Doshnha! | 取扱説明書 R・Eクローバ…                     |            |           | f 😘 🔂 🛃                  | 志社大学)   |                               |
|-------------------------------------|------------------------------------|------------|-----------|--------------------------|---------|-------------------------------|
| 2-ザーセンター                            | メッセージ お友達                          | MYアクティビティ  | 設定        |                          | 5       |                               |
| 7                                   | ■基本情報                              |            |           |                          |         |                               |
| ±54/00#0<br>■ ニュース                  | HOME > 新島襄(同志社大学) のユーザーセンター > 基本情報 |            |           |                          |         | ▼                             |
| <ul> <li>お知らせ</li> </ul>            | *は必須項目です                           |            | 閲覧ページ     | に戻る プロフィール               |         | ▼のタブをクリックし、公開・非公開の別を選択してください。 |
| 보 ファイルダウンロード                        | ログイン情報                             |            |           | <ul> <li>基本情報</li> </ul> |         | ※一切の項日は公開、北八門の恐穴ができません        |
| コネクション                              | ・ニックネーム Joe                        | 6          |           | 勤務先                      |         | ※一 即の項目は公開 手公開の設定ができません。      |
| ●関連のあるメンバー                          | 甘本特起                               | <u>.</u>   |           |                          |         | G -                           |
| ▲ メンバーリスト                           | <b>が用いた</b>                        |            |           | ₩ 経歴                     |         |                               |
| オブション機能                             | •姓**  新島                           | (全角)       |           | PR                       |         | (1) 小問                        |
| Home                                | ・名* 農 🔇                            |            |           |                          |         |                               |
|                                     | ・姓 (かな)* 「にいじま 🔇 ・名 (かな)*          | Ú2.5       |           |                          |         | ● +++'きホコルーハ目                 |
| お問合わせ                               | (全角)                               | (全角)       |           |                          |         | ▲ の反進ののに公開                    |
|                                     |                                    |            |           |                          |         | The Control of the States     |
|                                     | 所屋支部                               |            |           |                          |         | - ● 非公開                       |
|                                     | ・所属支部* 京都支部 ▼ 🔇                    |            |           |                          |         |                               |
|                                     |                                    |            |           |                          |         |                               |
|                                     | 世話人                                | _          |           |                          |         |                               |
|                                     | ·担当                                | · 役職       | ELECT 🔻 🔇 |                          |         |                               |
|                                     | · 個者                               |            |           |                          |         |                               |
|                                     | (                                  | 存完了です。"会員性 | 青報が更新され   | ました。"のメッセー               | ジが表     | §示されます。                       |
|                                     |                                    |            |           | A P/                     | AGE TOP |                               |
|                                     | 会員情報が更新されま                         | した。        |           |                          |         |                               |
|                                     |                                    |            |           |                          |         |                               |

#### 4-2 プロフィール情報を登録・編集する③

続いて"勤務先"タブをクリックし、"基本情報"変更と同様に編集作業を行ってください。"自宅""経歴""PR"も同様です。 都度「保存」ボタンを押し、変更内容が保存されたことを確認してください。

| ロフィール           | Es Pl | R             |                                               |           |
|-----------------|-------|---------------|-----------------------------------------------|-----------|
| 基本情報            | H     | 経歴            |                                               |           |
| 勤務先<br>自宅<br>級歴 |       |               | (同志社大学) のユーザーセンター > 経歴<br>モー                  |           |
| PR              |       | HOME<br>自分t   | 勤務先                                           |           |
|                 | F     |               | ME > 新島襲 (同志社大学) のユーサーゼンター > 勤務先<br>分からの見え方 - | プロフィールを編集 |
|                 |       | ・自<br>・<br>・自 | <b>勤務先</b><br>・会社名 同志社大学                      |           |

#### ※項目ごとに「編集」「保存」作業が必要ですので、ご注意ください。

|   | ・役職      | 初代社長 |              |       |                    |     |
|---|----------|------|--------------|-------|--------------------|-----|
| _ | ·勤務先     | 郵便番号 | 602-8580     | ·勤務先  | 都道府 <mark>県</mark> | 京都府 |
|   | ・<br>勤務先 | 住所1  | 京都市上京区名      | 今出川通烏 | 丸東入                |     |
|   | ·勤務先     | 住所2  |              |       |                    |     |
|   | ·勤務先     | 電話番号 | 075-251-3120 | 0 ・勤務 | 资先 FAX             | Q   |
|   |          |      |              |       |                    | J   |

## 4-3 写真を登録する①

## ユーザーセンター画面右下の"MYフォト"をクリックすると、MYフォトリスト画面に移ります。

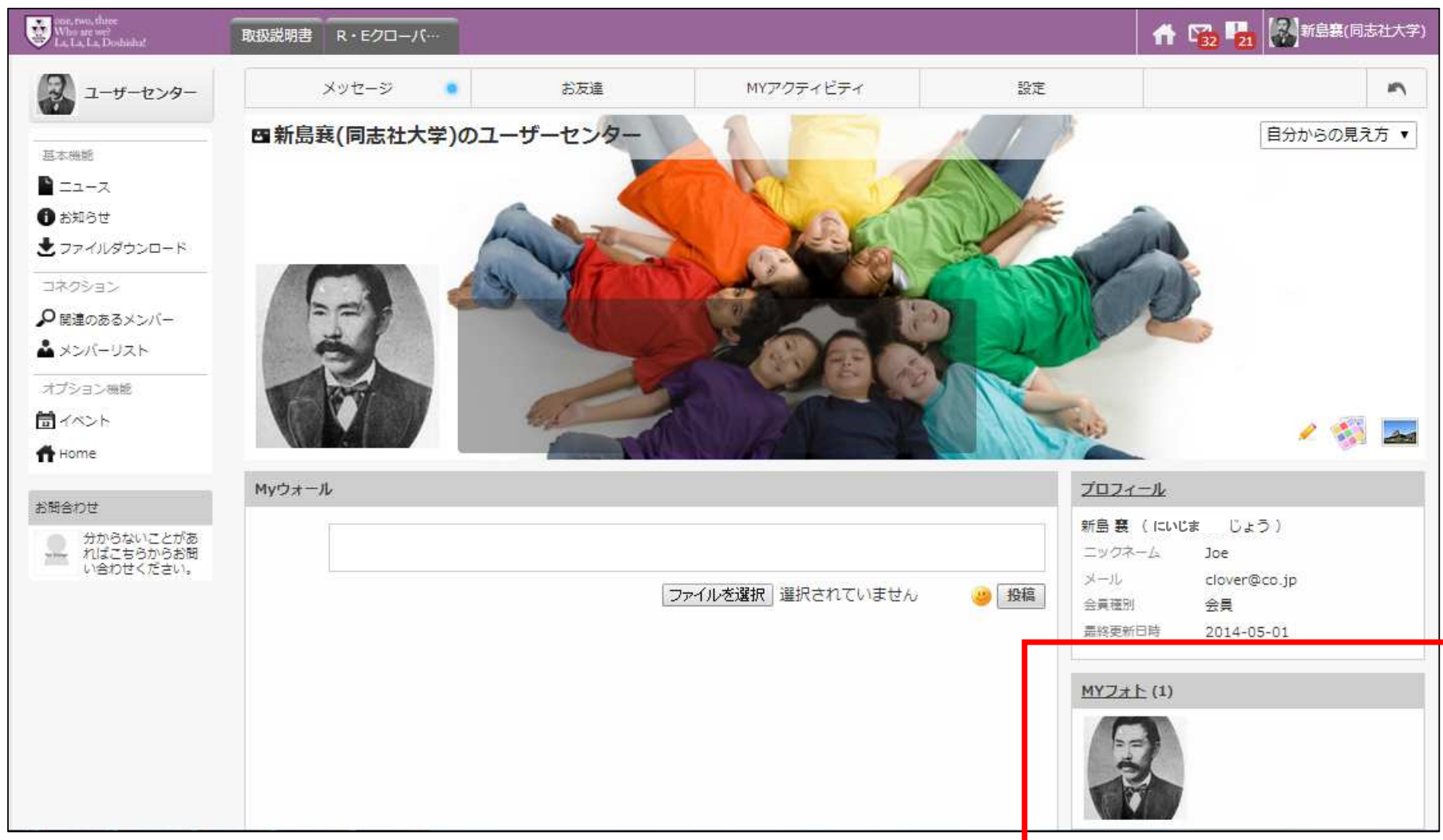

#### 4-3 写真を登録する②

MYフォトリスト画面で「ファイルを選択」ボタンをクリックし、採用したい写真データを選択してください。 「開く」ボタンを押すと写真のデータがアップロードされます。

| wine, two, three<br>Who are we?<br>La, La, La, Doshisha!                                                                                                    |                                                                                                    | 🗹 🔑 🎢 😕 🕫                                                                                                    | 一名で検索の                                                  |
|----------------------------------------------------------------------------------------------------|----------------------------------------------------------------------------------------------------|----------------------------------------------------------------------------------------------------|---------------------------------------------------------|
| <ul> <li>► Li, Li, Doshishat</li> <li>No Image</li> <li>新島襄 (同志社大学)</li> <li>ユーザーセンターメニュー</li> <li>基本機能</li> <li>ブロフィール情報</li> <li>ブロフィール情報</li> <li>メッセージ</li> <li>MYフォト</li> <li>動友達</li> <li>MYニュース</li> </ul> | HOME > 新島襄 (同志社大学)のユーザーセンター > MYフォ<br>■ MYフォトリスト<br>の 件~0 件 (計 0 件 )<br>■像をアップロード<br>ファイルを選択 ) 軽択されていません<br>保守 | NUスト<br>● 開く<br>● 一 ・ MYフォト<br>● 空 ● ● ・ MYフォト<br>● 空 ● ● ・ MYフォルダー<br>● 登 ● ● ● ・ MYフォルダー<br>● 登 ● ● ● ● ● ● ● ● ● ● ● ● ● ● ● ● ● ● | <ul> <li>・・・・・・・・・・・・・・・・・・・・・・・・・・・・・・・・・・・・</li></ul> |
|                                                                                                    |                                                                                                    |                                                                                                    |                                                         |

MY画像の推奨サイズは、以下の通りです。 ・ユーザーセンタータイトル画像:横幅1026px、高さ300px ・プロフィール画像:横幅170px、高さ170px

#### 4-3 写真を登録する③

「ファイルを選択」ボタンの右側に選択したファイル名が表示されたのを確認してください。

「保存」ボタンを押すと、アップロードした写真がサムネイルで表示されます。

"プロフィール写真に設定"をクリックしてください。画面左上のプロフィールアイコンに表示されれば、写真登録の完了です。

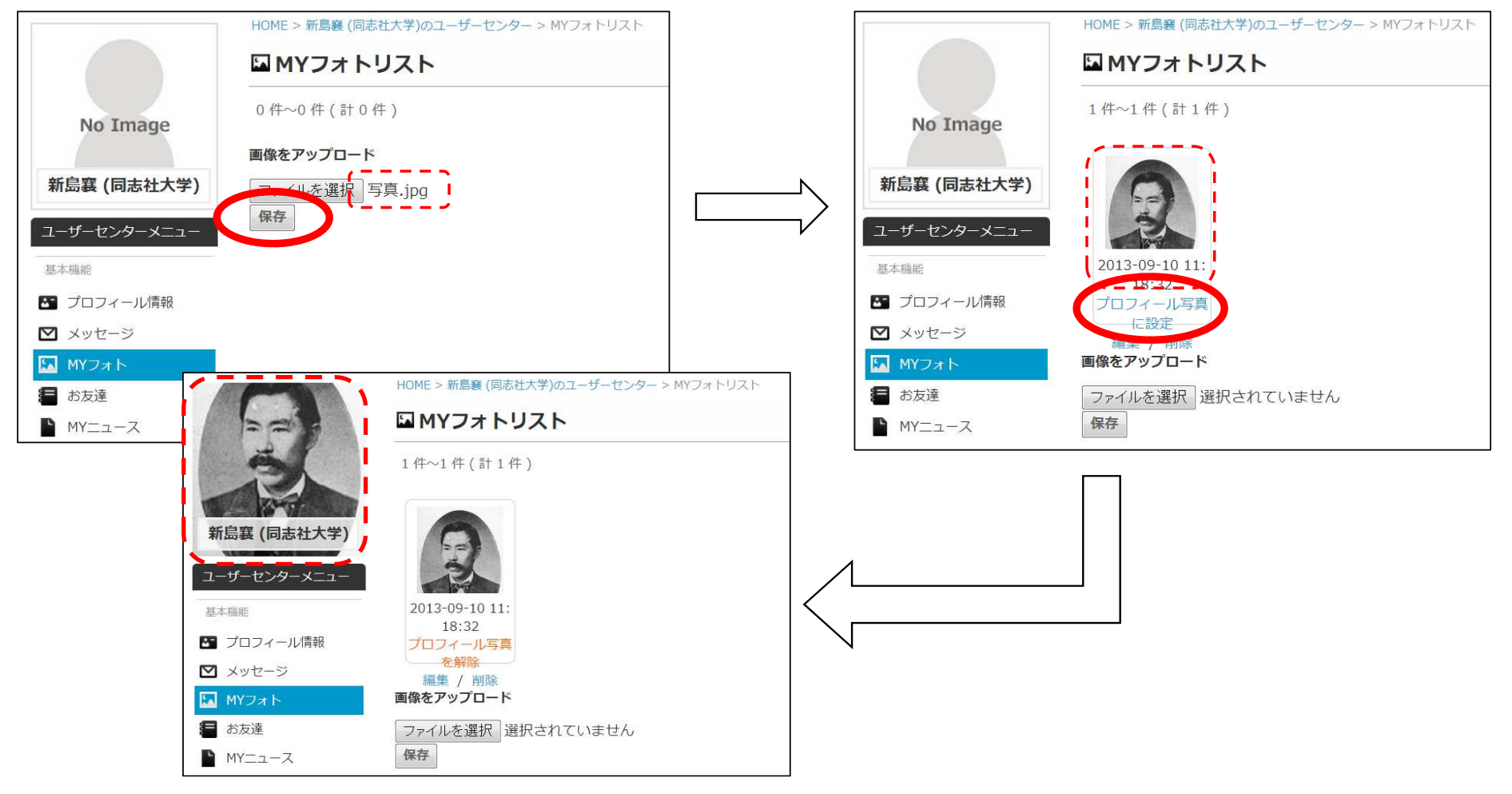

#### 5-1 イベントの出欠回答をする(招待状から出欠回答する)①

事務局からイベントの出欠確認のメールを開き、招待状URLをクリックする。 すると、招待状画面へ移動するので、イベント内容を確認する。

| 12 0 前 11 ~ ~ その他 ~                                                                                                    |                                                                                                    |
|----------------------------------------------------------------------------------------------------|----------------------------------------------------------------------------------------------------|
| イベントの出欠確認メールが届きました。 gerレイ ×                                                                                                    | , market and the second second s |
| <b>R-Eクローバー倶楽部</b><br>To 自分 -<br>さん                                                                                                    | Jnvitation Card<br>招待状画面<br>あなたはこのイベントに招待されています。                                                                                                    |
| 世話人会 の出欠確認メールが<br>管理者 さんから届きました。<br>                                                                                                    | 世話人会<br>日程 2013-09-24<br>時間 18:00~18:00                                                                                                    |
| 世話人会の詳細時間と電話の、出入消報の2018じてくたさい。<br>招待状を確認するには、次のURLIこアクセスしてください。<br>URL: https://alumnet.jp/clover.club/index.php/event/event_invitation_mail/NjYy/NDIwNw== | 受付終了日 2013-09-24<br>主催者<br>幹事                                                                                                    |
| イベントの内容は下記URLで <u>ution、ださい。</u><br>URL: <u>https://alumnet.jp/clover-club/index.php/event/detail_event_infos/NjYy</u>                                     | 会場名     梅田賞会議室 ユーズ・ツウ       会場HP     http://www4.ocn.ne.jp/~us-2/       都道府県     大阪府                                                                                                    |
| シリックして返信または転送                                                                                                    |                                                                                                    |
|                                                                                                    | この招待状から、参加、または参加しないボタンで出欠情報を送信することができます。<br>※コメントをしない場合は、コメント欄は空向のまま出欠ボタンを押してください。出欠は会員サイ<br>トからも送信できます。                                                                                                    |
|                                                                                                    | 出席 <b>、</b> 登録)<br>「問じる」                                                                                                    |

13

#### 5-1 イベントの出欠回答をする(招待状から出欠回答する)②

イベントに対してコメントがあればコメント欄にメッセージを記入してください。 招待状の左下にある出欠のプルダウンをクリックし、"出席""欠席""保留"の選択をする。 出欠の選択が完了すれば、「登録」ボタンを押してください。

|               | Invitation Gard                                                                                              |                                          |
|---------------|----------------------------------------------------------------------------------------------------|------------------------------------------|
|               | さん<br>あなたはこのイベントに招待されています。                                                                                   |                                          |
| 出席 ▼ 登録<br>選択 | 世話人会<br>日程 2013-09-24<br>時間 18:00~18:00                                                                      |                                          |
| 出席<br>保留      | 受付終了日 2013-09-24<br>主催者<br>幹事<br>会場名 梅田賞会議室 ユーズ・ツウ                                                           |                                          |
| 欠席            | 会場HP     http://www4.ocn.ne.jp/~us-2/       都道府県     大阪府       住所     大阪市北区梅田 2 - 1 - 1 8                    |                                          |
|               | 電話番号<br>(イベントの詳細をサイトで確認する)                                                                                   |                                          |
|               | この招待れから、参加、または参加しないパタンと古人情報を送信することかできます。<br>※コメントをしない場合は、コメント欄は空白のまま出欠ボタンを押してください。出欠は会員サイトからま详信できます<br>コメント構 | ※コメント内容は変更および削除する<br>ことができませんので、ご注意ください。 |
|               | 出席 💌 登録                                                                                                    | (コメントを新たに作成することはできます。)                   |

#### 5-2 イベントの出欠回答をする(会員サイトから出欠回答する)①

招待上の「イベントの詳細をサイトで確認する」ボタンを押し、ログイン画面が出てるので必要事項を入力し、

「ログイン」ボタンを押す。

するとイベント詳細画面に移動します。

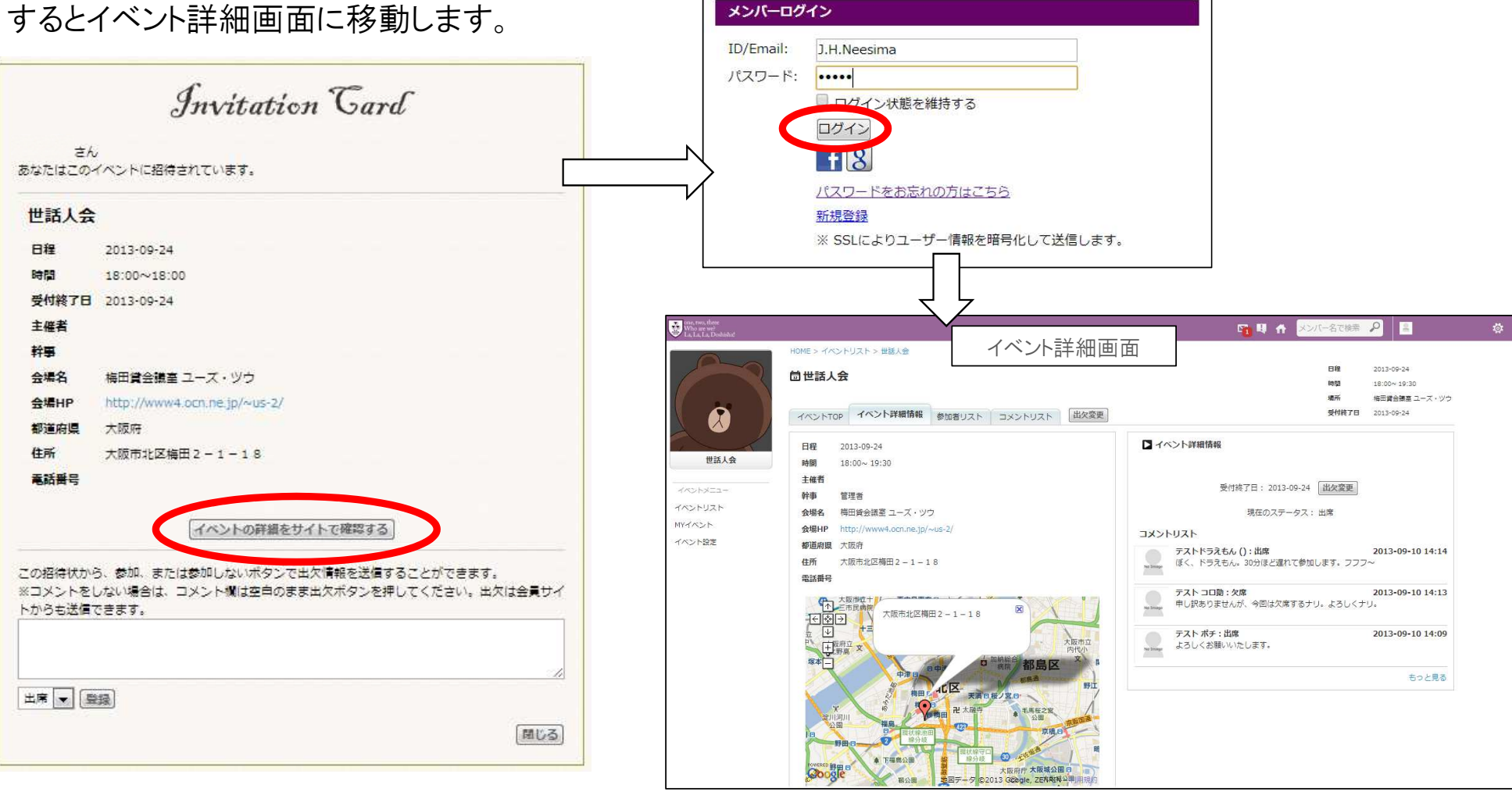

15

#### 5-2 イベントの出欠回答をする(会員サイトから出欠回答する)②

イベント詳細情報画面です。

"参加者リスト"タブ、"コメントリスト"タブをクリックするとそれぞれ確認することができます。※但し、確認できるか否かはイベントによる。

| who are we?<br>La, La, La, Doshishat            |                                                                                                    | 🔞 🖥 A 😕                                                                                                    |                                                                                                    |                                                                                                    |
|-------------------------------------------------|----------------------------------------------------------------------------------------------------|----------------------------------------------------------------------------------------------------|----------------------------------------------------------------------------------------------------|----------------------------------------------------------------------------------------------------|
| 2                                               | HOME > イベントリスト > 世話人会                                                                                                    |                                                                                                    | 参加者リスト<br><sup>1</sup> イベントTOP イベント詳細環報 <sup>参加者リ</sup> スト<br>コメントリスト 単次電量                                                                                                    | 日間 2013-09-24<br>時間 18:00-19:30<br>場所 福田賞会議員ユーズ・ツウ<br>受村親子日 2013-09-24                                                                                                    |
|                                                 | イベントTOP イベント詳細情報 参加者リスト コメントリスト 出欠登録                                                                                                    | ■ イベント詳細情報                                                                                                    | 姓         名         姓 (かな)         名 (かな)         旧姓           (20)         動務先         動務先         動務先         近日         中国           (20)         動務先         動務先         動務先         近日         中国         中国           (20)         (20)         「日田         日田         中国         中国 </th <th>会社名 即署</th>                                                                                                    | 会社名 即署                                                                                                    |
| 世話人会<br>イベントメニュー<br>イベントリスト<br>MYイベント<br>イベント設定 | 日程     2013-09-24       時間     18:00~19:30       主催者        幹事     管理者       会場名     特田貸会議室 ユーズ・ツウ       会場AP     http://www4.ocn.ne.jp/~us-2/       都道府県     大阪市       住所     大阪市       大阪市     大阪市       大阪市     大阪市       大阪市     大阪市 | 受付終了日:2013-09-2         コメントリスト         デストドラえもん():出席<br>(ぼく、ドラえもん。30分ほど遅れて参加)         デストコロ助:欠席<br>申し訳ありませんが、今回は欠席するナリ         デストポチ:出席 | 1年~3年(計3年)     近着本       1年~3年(計3年)     近着本       アストドラスもん     アストボチ       デストボチ     一       (約5 近年(大和不動産能定年式会社))       2013-09-10 14:13       コメントリスト                                                                                                    | 表示件数 20 m<br>登録日<br>2013-09-09<br>2013-09-09<br>2013-08-23<br>2013-08-23<br>日間 2013-09-24<br>時間 18:000-19:30<br>通常 48:日常会発展コースッグう<br>野村祥丁目 2013-09-24                                                                |
|                                                 |                                                                                                    | よろしくお願いいたします。                                                                                                    | イベントTOP     イベント目地情報     参加者リスト     ユメント            ・エスント           ・コメント           ・コメント             ・エスント         ・エスント         ・エス         ・エスント         ・エス         ・エス         ・         ・         ・ | 社次状況         登録日           出席         2013-09-10           北席         2013-09-10           欠席         2013-09-10           14:19:25         出席           出席         2013-09-10           14:19:49         2013-09-10 |

## 5-2 イベントの出欠回答をする(会員サイトから出欠回答する)③

イベント詳細画面の「出欠登録」ボタンを押します。

出欠登録画面からコメントを記入(任意)及び出欠の選択を行い、「登録」ボタンを押してください。

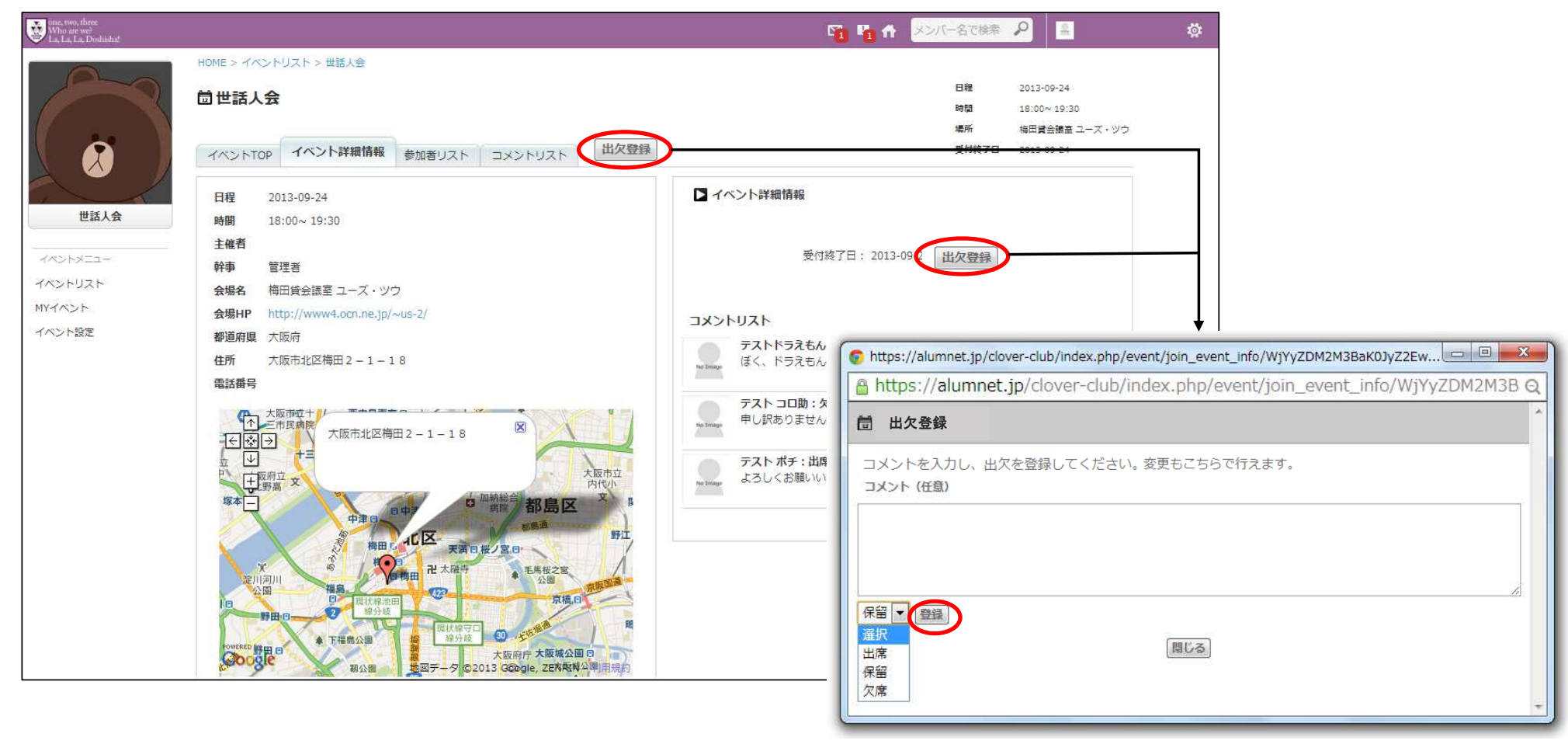

5-3 イベントの出欠回答をする(会員サイトで出欠登録を変更する)

イベント詳細画面で、現在のステータスを確認します。 そこから変更する場合、「出欠変更」ボタンを押して、再度出欠登録を行います。

| one, two, three<br>Who are we<br>La, La, La, Doshishat |                                                                                                    | <b>10 1</b> 0                                                                                                    | メンバー名で検索                                                                                                    | <u>ت</u>                                                                                                    |
|--------------------------------------------------------|----------------------------------------------------------------------------------------------------|----------------------------------------------------------------------------------------------------|----------------------------------------------------------------------------------------------------|----------------------------------------------------------------------------------------------------|
|                                                        | HOME > イベントリスト > 世話人会<br><b>一世話人会</b><br>イベントTOP イベント詳細情報 参加者リスト コメントリスト 出次変更                                                                                                    |                                                                                                    | 日程 2013-09-24<br>時間 18:00~19:30<br>場所 毎日営会議会 ユーズ・V<br>受付終了日 2013-09-24                                                                                                    | <u>)+</u>                                                                                                    |
| 世話人会<br>イベントメニュー<br>イベントリスト<br>MYイベント<br>イベント設定        | 日程       2013-09-24         時間       18:00~19:30         主催者         种事       管理者         公場名       埼田貸会議室 ユーズ・ツウ         会場相P       http://www4.ocn.ne.jp/~us-2/         都道府県       大阪市         電話番号       大阪市北区梅田 2 - 1 - 18         ●       大阪市北区梅田 2 - 1 - 18         ●       小田市北区梅田 2 - 1 - 18         ●       小田市北区梅田 2 - 1 - 18         ●       小田市北区梅田 2 - 1 - 18         ●       小田市北区梅田 2 - 1 - 18         ●       小田市北区梅田 2 - 1 - 18         ●       小田市北区梅田 2 - 1 - 18         ●       小田市山区梅田 2 - 1 - 18         ●       小田市山田田田田田田田田田田田田田田田田田田田田田田田田田田田田田田田田田田田 | マイベント詳細情報         受付終了日:2013         現在のステ         コメントリスト         デストドラえもん ():出席<br>ぼく、ドラえもん。30分ほど遅<br>申し訳ありません         デストコロ助:0<br>申し訳ありません         アストポチ:出席<br>よるしくお願いい         出席<br>スパ         コメ: | 2013-09-24<br>ニータス: 保留<br>2013-09-10 14:1<br>れて参加します. フフフ~<br>os://alumnet.jp/clover-club/index.p<br>tps://alumnet.jp/clover-clu<br>欠変更<br>を取り下げる場合はキャンセルを行ってくか<br>ント (任意) | 受付終了日: 2013-09-24<br>現在のステータス: 保留<br>4<br>hp/event/join_event_info/ VZDM2M3BaK0JyZ2Ewロローズ<br>bb/index.php/event/join_event_info/WjYyZDM2M3B Q<br>Eさい。 |

18

#### 6 会員検索をする

## トップページにあるメンバーリストから"もっと見る"をクリックします。

するとメンバーリストの検索画面に移動します。

| one, two, three<br>Who are we <sup>2</sup><br>La, La, La, Doshishat                                                                                     | 取扱説明書 R・Eクローバ…                                                         |                                                                                                    |                                                                                                    | 品 🖓 🔩 🔝 新島婁(同志社大学)                                               |                  |
|----------------------------------------------------------------------------------------------------|------------------------------------------------------------------------|----------------------------------------------------------------------------------------------------|----------------------------------------------------------------------------------------------------|------------------------------------------------------------------|------------------|
| ユーザーセンター                                                                                                    | ー<br>前回のパスワード設定から一定期間が経過し                                              | ました。      たの更新を行ってく                                                                                                    | ださい。                                                                                                    |                                                                  |                  |
| <ul> <li>基本機能</li> <li>▲ ニュース</li> <li>① お知らせ</li> <li>④ ファイルダウンロード</li> <li>ユネクション</li> <li>Ø 閉連のあるメンバー</li> <li>▲ メンバーリスト</li> <li>オプション機能</li> </ul> | <u>ニュースリスト</u><br><u> たた Pairs Acce</u><br>かかったかかったかか<br><u> もっと見る</u> | お知らせリスト       年間スケジュールについて         年間スケジュールについて       2014-04-30         物件のご紹介       2014-04-23         物件の紹介       -         2014-04-07       -         成約報告のお願い       2014-04-04         物件情報のご案内       -         五つど見る | メンバーリスト                                                                                                    | 関連のあるメンバー<br>▲ メンバーリスト<br>HOME > メンバーリスト<br>リセット 検索<br>姓<br>(旧姓) | 検索結果がこちらに表示されます。 |
| ff Home<br>お問合わせ                                                                                                    | お友達リスト                                                                 | MYイベントリスト         部           KKDW4校合同例会         招待           日程:2014.10.15         招待                                                                                                    | <b>新着イベントリスト</b><br>KKDW4校合同例会<br>日程:2014-10-16                                                                                           | 名<br><br>姓 (かな)                                                  |                  |
| 分からないことがあれ<br>ばこちらからお問い合<br>わせください。                                                                                                    |                                                                        | 出任:2014-10-10     場所:梅田スカイビル ステラホール     10月開催ゴルフ同好会(3" 約合宿) 招待     日程:2014-10-19     場所:信楽カントリー倶楽部     兵庫支部10月例会『体力増強例会… 招待     日程:2014-10-07                                                                              | 出産:2014-10-16     場所:梅田スカイビル ステラホール     10月開催ゴルフ同好会(コ゚レフ合宿)     日程:2014-10-19     場所:信楽カントリー倶楽部     兵庫支部10月例会『体力増強例会=新…     日程:2014-10-07 |                                                                  |                  |
|                                                                                                    | お友達タグで検索<br><u>もっと見る</u>                                               | 場所:のぎく<br><u>もっと見る</u>                                                                                                    | 場所:のぎく<br><u>もっと見る</u>                                                                                                    | ž                                                                | 19               |

#### 6 会員検索をする

メンバーリスト検索画面です。

項目に調べたい会員の情報を入力し、「検索」ボタンを押してください。検索条件が会員内で一致すると右側に表示されます。

| HOME > X>//-UZN                                                                       |            |
|---------------------------------------------------------------------------------------|------------|
| リセット 検索     -       ½     -       (IB注)     -       (IDE)     -                       |            |
| 名<br>( (かな)<br>名 (かな)<br>名 (かな)<br>検索結果がこちらに表示されます。                                   |            |
| 会社名<br>「<br>部署<br>役類                                                                  |            |
| 動務先 都道府県                                                                              |            |
| HOME > メンバーリスト<br>動務先 住所1<br>リセット 検索 1件~1件                                            | (計1件)      |
| 出身高位 姓                                                                                |            |
| 卒業学部     (旧姓)       新島書       社                                                       | (同志<br>(学) |
| THT お友<br>名                                                                           |            |
| SELECT     ・       大阪支部     ・       京都支部     ・       生物の     ・                        |            |
| (円甲又即)     (にいじま)       (アロット)     (たいじま)       (日本)     (たいじま)       (日本)     (たいじま) |            |

#### 7-1 何か不具合やご意見がある場合(管理者宛にメッセージを送信)

画面左下にある"お問い合わせ"をクリックしてください。 新規メッセージ作成画面が現れるので、内容を入力して、「送信」ボタンを押してください。

| one, two, these<br>Who are we?<br>La, La, La, Doshishat | 取扱説明書 R・Eクローバ… |                      |                            |            | #8           | 日 21 21 新島寨(同志社大学) |               |  |
|---------------------------------------------------------|----------------|----------------------|----------------------------|------------|--------------|--------------------|---------------|--|
| シューザーセンター                                               | ニュースリスト        | The Duly Firms       | お知らせリスト                    | イスリーバくメ    | 関連の          | あるメンバー             | ×             |  |
| H-raulif.                                               |                |                      | 年間スケジュールについて<br>2014-04-30 |            |              |                    |               |  |
|                                                         |                |                      | 物件のご紹介<br>2014-04-23       |            |              |                    |               |  |
| ) お知らせ<br>ファイルダウンロード                                    |                |                      | 物件の紹介<br>2014-04-07        |            |              |                    |               |  |
| 1ネクション                                                  |                |                      | 成約報告のお願い<br>2014-04-04     |            |              |                    |               |  |
| )関連のあるメンバー                                              |                | もっと見る                | 物件情報のご案内                   |            | <u>5っと見る</u> |                    | <u>もっと見る</u>  |  |
| ▲ メンバーリスト<br>オプション機能                                    | お友達リスト         |                      | MYイベントリスト 500 100          | 新着イベントリスト  | EP is is     |                    |               |  |
| <b>ゴ</b> イベント                                           |                | _/••\                |                            |            | 401_         |                    |               |  |
| Home                                                    | □新規メッセ         | ージ作成                 |                            |            |              |                    |               |  |
| 問合わせ                                                    | HOME > メッセージ > | 。管理者へ連絡              | 7                          |            |              |                    |               |  |
| 分からないことがあ<br>いばったらわらか問                                  | 9              | 助: clover-club       | <u>.</u>                   |            |              |                    |               |  |
| い合わせください。                                               |                | x <b>x</b> :         |                            |            |              |                    |               |  |
|                                                         | お友達            | (82257)              |                            |            |              |                    |               |  |
|                                                         | 2 m            |                      |                            |            |              |                    |               |  |
|                                                         |                | (IL: ) - /II + '22+0 |                            |            |              |                    |               |  |
|                                                         |                | 送信「正主き               |                            | きもてけ確認後数ロ亜 | することがあいす     | =すので 予*            | 」<br>カごて承ください |  |
|                                                         |                | NEW ITEC             |                            | このこの唯心反対日女 |              |                    |               |  |